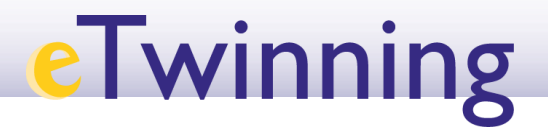

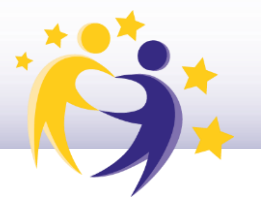

# Has cambiado de centro escolar, ¿qué hacer?

#### 1) Cómo registrar un nuevo centro u organización

| European<br>Commission English Mail                                                                                                    | Paula León Izquierdo <table-cell></table-cell>                                                                                                    |
|----------------------------------------------------------------------------------------------------|----------------------------------------------------------------------------------------------------|
| Home About v Insights Development v Recognition Networking eTwinning                                                                                                    | My dashboard                                                                                                    |
| European School Education Platform                                                                                                    | My TwinSpaces                                                                                                    |
| Home                                                                                                    | My groups                                                                                                    |
|                                                                                                    | Log out                                                                                                    |
| The European School Education Platform is the <b>meeting point</b> for all stakeholders in the <b>school</b><br>education sector – school staff, researchers, policymakers and other professionals – spanning<br>every level from Early Childhood Education and Care to primary and secondary school, including<br>Initial Vocational Education and Training.<br>The platform is also home to <b>eTwinning</b> , the community for schools in Europe. | INSIGHTS:<br>Read the latest news, practices,<br>expert articles and much more on<br>European school policy and<br>action. Stay tuned with latest<br>updates from the eTwinning<br>Community. |

Para comenzar, tras acceder a la web www.school-education.ec.europa.eu/es, selecciona "**Mi perfil**" ("*My profile*") en el menú desplegable. Una vez dentro de esta sección, tienes que bajar hasta la parte donde salen las "**Organizaciones**" ("*Organisations*") y seleccionar el apartado "**Añadir organización**" ("*Add organisation*"), tal y como se muestra en la siguiente imagen.

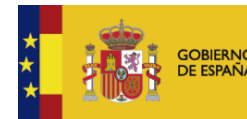

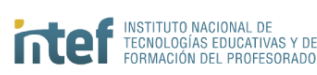

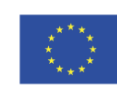

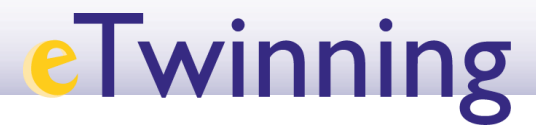

| Organisations                                          | About Projects    | ;<br>           |
|--------------------------------------------------------|-------------------|-----------------|
| ganisations (                                          | 1)                | Add organisatio |
|                                                        | :                 |                 |
| Servicio Nacior<br>eTwinning INTE                      | nal de Apoyo<br>F |                 |
| Member role:                                           | Teacher           |                 |
| Member since:                                          | 15.09.2022        |                 |
| Default:                                               | Yes               |                 |
| Member status:                                         | Member            |                 |
| eTwinning<br>validation status:<br>eTwinning validated |                   |                 |

Una vez seleccionado este apartado, debes rellenar los datos del centro u organización que quieras añadir, la edad del alumnado, las asignaturas que te interesan y el rol que tienes en el centro.

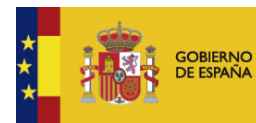

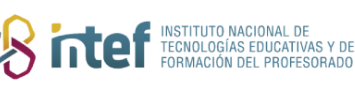

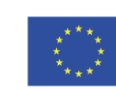

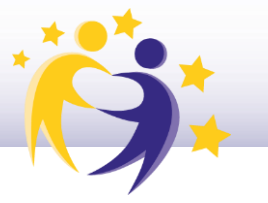

| Add organization         Information about your role in the organization         Interested subjects         Mandatory if you did not complete "interested vocational subjects"         Art ×       ~         Art ×       ~         Ages taught from       Ages taught to         0       ~         Search organization         Search organization         Search organization         Search organisation country         Search organisation country         Search organisation         IES SAN BENITO (89019)         Cant find your organisation         Clear filters         Role in organisation         Clear filters         Subnit       Cancel                                                                                                    |                                                                 |                                                   |   |
|----------------------------------------------------------------------------------------------------|-----------------------------------------------------------------|---------------------------------------------------|---|
| Information about your role in the organization Interested subjects Vandatory if you did not complete "Interested vocational subjects" Art × Foreign Languages ×   Interested vocational subjects Vandatory if you did not complete "Interested subjects" Art ×  Ages taught from Ages taught to 0  Cart ind your organisation country  Search Organisation IES SAN BENITO (89019) Cart find your organisation clear filters  Submit Cancel                                                                                                    | Add organization                                                |                                                   |   |
| Interested subjects<br>Mandatory if you did not complete "Interested vocational subjects"<br>Art × Foreign Languages ×<br>Interested vocational subjects<br>Mandatory if you did not complete "Interested subjects"<br>Art ×<br>Ages taught from<br>6                                                                                                    | Information abo                                                 | out your role in the organization                 | n |
| Interested subjects   Mandatory if you did not complete "interested vocational subjects"   Art × Foreign Languages ×    Interested vocational subjects   Mandatory if you did not complete "interested subjects"   Art ×   Art ×   Ages taught from   Ages taught from   Ages taught on   8   9   8      Search organization   Search by organisation country   Search organization   Search Organisation country   Search Organisation country   Search Organisation   IES SAN BENITO (89019)   Cant find your organisation or school? Register a new organisation or school   Search organisation   Clear filters   Role in organisation   Submit   Cancel                                                                                                    | information up                                                  |                                                   |   |
| Art × Foreign Languages ×   Art × Foreign Languages ×   Interested vocational subjects     Mandatory if you did not complete "Interested subjects"     Art ×     Ages taught from   Ages taught from   Search by organisation country   Search by organisation country   Search Organisation   IES SAN BENITO (89019)   Cant find your organisation   Clear filters   Role in organisation   Teacher   Submit   Cancel | Interested subjects                                             |                                                   |   |
| Interested vocational subjects   Mandatory if you did not complete "Interested subjects"   Art ×   Ages taught from   6   0   8   Search organization Search by organisation country Search by organisation country Search by organisation country Search Organization Search Organisation country Spain Search Organisation Les SAN BENITO (89019) Cant find your organisation Clear filters Role in organisation Teacher Submit Cancel                                                                                                    | Mandatory if you did not con                                    | nplete "Interested vocational subjects"           |   |
| Interested vocational subjects         And atory if you did not complete "interested subjects"         Art ×       ~         Ages taught from       Ages taught to         6       ~         8       ~         Search organization         Search organization         Search organization         Search by organisation country         Search by organisation country         Search Organisation         IES SAN BENITO (89019)         Cant find your organisation         Clear filters         Role in organisation         Teacher         v                                                                                                    |                                                                 | anguages A                                        | • |
| Att ×     Ages taught from     Ages taught from     Ages taught from     Ages taught from     B     Search organization   Search by organisation country   Search organization   Search Organisation country   Search organisation country   Search Organisation country   Search Organisation country   Search Organisation country   Search Organisation   Search Organisation   IES SAN BENITO (89019)   Cant find your organisation or school? Register a new organisation or school.   Search organisation   Clear filters   Role in organisation   Teacher                                                                                                    | Interested vocational s                                         | subjects                                          |   |
| Ages taught from Ages taught to   6 *     8     Search organization   Search organization country     Search organization   Search by organisation country     Search organization   Search Organisation country     Search Organisation   IES SAN BENITO (89019)   Cant find your organisation   Clear filters   Role in organisation   Teacher     Submit   Cancel                                                                                                    | Art ×                                                           | npiete interested subjects                        | ~ |
| Ages taught from Ages taught to   6 ×   8 ×   Search organization Search by organisation country  Search by organisation country  Country Spain Search Organisation IES SAN BENITO (89019) Cartt find your organisation or school? Register a new organisation or school.  Search organisation Clear filters Role in organisation Teacher                                                                                                    |                                                                 |                                                   |   |
| 6 • 8 • • 8 • • • • • • • • • • • • • •                                                                                                    | Ages taught from                                                | Ages taught to                                    |   |
| Search organization         Search by organisation country         Search organization         Search organisation country         Spain         Spain         Search Organisation         IES SAN BENITO (89019)         Cartt find your organisation or school? Register a new organisation or school.         Search organisation         Clear filters         Role in organisation         Teacher         Submit                                                                                                    | 6                                                               | 8 ~                                               |   |
| Search organization         Search organization         Search organization         Search by organisation country         Description         Spain         Search Organisation         IES SAN BENITO (89019)         Cantt find your organisation or school? Register a new organisation or school.         Search organisation         Clear filters         Role in organisation         Teacher         Submit       Cancel                                                                                                    |                                                                 |                                                   |   |
| Search organization   Search by organisation country     Search organization   Search Organisation country   Spain   Search Organisation   IES SAN BENITO (89019)   Cantt find your organisation or school? Register a new organisation or school.   Search organisation   Clear filters   Role in organisation   Teacher                                                                                                    |                                                                 |                                                   |   |
| Search organization         Search by organisation country         Search organization         Search by organisation country         Spain         Search Organisation         IES SAN BENITO (89019)         Carrt find your organisation or school? Register a new organisation or school.         Search organisation         Clear filters         Role in organisation         Teacher         Submit         Cancel                                                                                                    |                                                                 |                                                   |   |
| Search organization         Search by organisation country         Search by organisation country         Country         Spain         Search Organisation         IES SAN BENITO (89019)         Can't find your organisation or school? Register a new organisation or school.         Search organisation         Clear filters         Role in organisation         Teacher         Submit         Cancel                                                                                                    |                                                                 |                                                   |   |
| Search by organisation country     Search organization   Search by organisation country     Country   Spain   Search Organisation     IES SAN BENITO (89019)   Can't find your organisation or school? Register a new organisation or school.     Search organisation   Clear filters     Role in organisation   Teacher     Submit   Cancel                                                                                                    | Search organiz                                                  | ation                                             |   |
| Search by organisation country         Search by organisation country         Country         Spain         Search Organisation         IES SAN BENITO (89019)         Cart't find your organisation or school? Register a new organisation or school.         Search organisation         Clear filters         Role in organisation         Teacher         Submit         Cancel                                                                                                    |                                                                 |                                                   |   |
| Search organization   Search by organisation country   Country   Spain   Search Organisation   IES SAN BENITO (89019)   Can't find your organisation or school? Register a new organisation or school.   Search organisation   Clear filters   Role in organisation   Teacher   Submit   Cancel                                                                                                    | Search by organisation (                                        | country                                           |   |
| Search organization   Search by organisation country   Spain   Search Organisation   IES SAN BENITO (89019)   Can't find your organisation or school? Register a new organisation or school.   Search organisation   Clear filters   Role in organisation   Teacher   Submit   Cancel                                                                                                    |                                                                 |                                                   |   |
| Search Organisation         IES SAN BENITO (89019)         Can't find your organisation or school? Register a new organisation or school.         Search organisation       Clear filters         Role in organisation       Clear filters         Teacher       ~         Submit       Cancel                                                                                                    | Search organiz<br>Search by organisation of<br>Country<br>Spain | ation<br>country                                  |   |
| IES SAN BENITO (89019)         Can't find your organisation or school? Register a new organisation or school.         Search organisation         Clear filters         Role in organisation         Teacher         Submit         Cancel                                                                                                    | Search Organisation                                             |                                                   |   |
| Can't find your organisation or school? Register a new organisation or school.          Search organisation       Clear filters         Role in organisation       ✓         Teacher       ✓         Submit       Cancel                                                                                                    | IES SAN BENITO (89                                              | 019)                                              |   |
| Search organisation     Clear filters       Role in organisation        Teacher     ~       Submit     Cancel                                                                                                    | Can't find your organisation                                    | or school? Register a new organisation or school. |   |
| Search organisation     Clear filters       Role in organisation                                                                                                    |                                                                 | <u></u>                                           |   |
| Role in organisation<br>Teacher ~<br>Submit Cancel                                                                                                    | Search organisation                                             | Clear filters                                     |   |
| Role in organisation<br>Teacher ~<br>Submit Cancel                                                                                                    |                                                                 |                                                   |   |
| Teacher ~                                                                                                    | Role in organisation                                            |                                                   |   |
| Submit Cancel                                                                                                    | Teacher                                                         |                                                   | ~ |
| Submit Cancel                                                                                                    |                                                                 |                                                   |   |
| Submit Cancel                                                                                                    |                                                                 |                                                   |   |
|                                                                                                    | Submit                                                          | Cancel                                            |   |
|                                                                                                    |                                                                 |                                                   |   |
|                                                                                                    |                                                                 |                                                   |   |

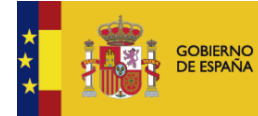

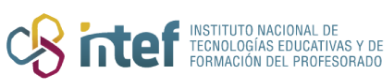

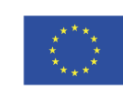

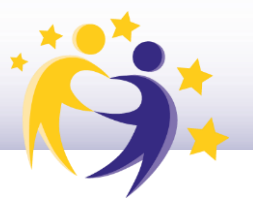

**Nota:** En el caso de que no te hayas registrado previamente en eTwinning, cuando hagas clic en "**Enviar**" ("**Submit**") para realizar el registro del nuevo centro, debes de aceptar las condiciones de la plataforma y unirte a eTwinning. Si ya te has registrado en eTwinning con anterioridad, no tendrás que realizar este paso.

Cuando ya hayas aceptado y hayas terminado este proceso, te aparecerá tu perfil tal y como se muestra en la imagen:

|               | 5     |                                                           |                |
|---------------|-------|-----------------------------------------------------------|----------------|
|               |       | TEACHER • eTwinning validated                             |                |
|               |       |                                                           | G⇒ 17 contacts |
|               |       |                                                           | Edit profile   |
|               |       | Default organisation: Servicio Nacional de Apoyo eTwinnin | g INTEF        |
|               |       |                                                           |                |
|               |       |                                                           |                |
| Organisations | About | Projects                                                  |                |

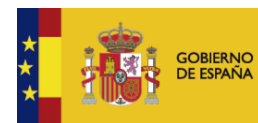

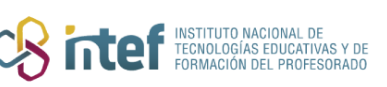

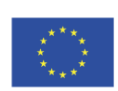

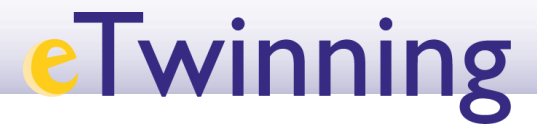

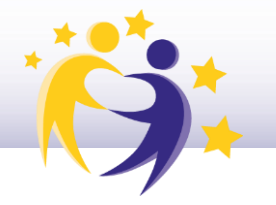

| Organisations                            | About      | Projects |                                                        |             |  |
|------------------------------------------|------------|----------|--------------------------------------------------------|-------------|--|
| ganisations (                            | 2)         |          |                                                        |             |  |
|                                          |            | :        |                                                        | :           |  |
| IES SAN BENIT                            | 0          |          | Servicio Nacion                                        | al de Apoyo |  |
| Member role:                             | Teacher    |          | Member role:                                           | Teacher     |  |
| Member status:                           | Pending    |          | Member since:                                          | 15.09.2022  |  |
| eTwinning                                | -          |          | Default:                                               | Yes         |  |
| validation status:<br>Awaiting eTwinning | validation |          | Member status:                                         | Member      |  |
|                                          |            |          | eTwinning<br>validation status:<br>eTwinning validated |             |  |
|                                          |            |          | validation status:<br>eTwinning validated              |             |  |

Como verás en la última captura de pantalla (ejemplo del IES San Benito), el estado de tu perfil dentro del centro aparece como "**Pendiente de validación eTwinning**" o "*Awaiting eTwinning Validation*", lo que significa que aún estás a la espera de ser validado. Recuerda a la directiva de tu centro que recibirá un correo electrónico para confirmar tu solicitud de registro. Una vez esté confirmada, el representante eTwinning de tu Comunidad Autónoma dará el visto bueno pertinente y se procederá a tu validación desde el SNA eTwinning. Tras estos pasos, tu perfil aparecerá como "Validado en eTwinning" o "*eTwinning validated*".

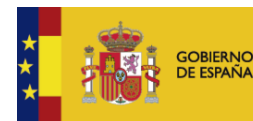

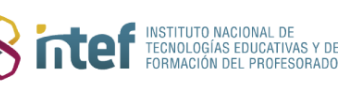

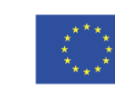

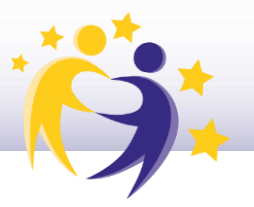

#### 2) Cómo eliminar un centro u organización

Para eliminar un centro u organización, debes acceder desde tu cuenta ESEP a tu perfil ("**Mi perfil**" o "*My profile*"). Una vez allí, debes seleccionar el centro que quieras eliminar y, en el menú desplegable (marcado en amarillo), tienes que hacer clic en la opción "**Abandonar la organización**" ("*Leave Organisation*").

| rganisations (2)<br>IES SAN BENITO<br>Member role: Teacher<br>Default: No<br>Member status: Pending<br>validation status:<br>Awaiting eTwinning validation<br>Teacher<br>Member status: Member status: Member<br>Teacher<br>Member status: Member status: Member<br>e Twinning<br>validation status:<br>Awaiting eTwinning validation                                                                                                    |                                             |          | rojects              |                                         |              |
|----------------------------------------------------------------------------------------------------|---------------------------------------------|----------|----------------------|-----------------------------------------|--------------|
| rganisations (2)         Issan Benito         Nember role:       Teacher         Default:       No         Member status:       Pending         eTwinning<br>validation status:       Default:       Yes         Awaiting eTwinning validation       Member status:       Member status:                                                                                                    |                                             |          |                      |                                         |              |
| IES SAN BENITO       :       :         Member role:       Teacher       :         Default:       No       Member role:       Teacher         Member status:       Pending       Default:       15.09.2022         e Twinning<br>validation status:       Default:       Yes         Awaiting e Twinning validation       Member status:       Member         E Twinning validation       E Twinning validation status:       Member status:                                                                                                    |                                             |          |                      |                                         |              |
| IES SAN BENITO   Member role:   Teacher   Default:   No   Member status:   Pending   validation status:   Awaiting eTwinning validation     Image: Twinning validation     Image: Twinning validation | ganisations (2)                             | )        |                      |                                         |              |
| IES SAN BENITO       Image: Servicio Nacional de Apoyo         Member role:       Teacher         Default:       No         Member status:       Pending         e Twinning<br>validation status:       Pending         Awaiting e Twinning validation       Member status:                                                                                                    |                                             |          |                      |                                         |              |
| IES SAN BENITO     Servicio Nacional de Apoyo<br>e Twinning INTEF       Member role:     Teacher       Default:     No       Member status:     Pending       e Twinning<br>validation status:     Default:       Awaiting e Twinning validation     Member status:                                                                                                    |                                             |          |                      |                                         | :            |
| IES SAN BENITO     Servicio Nacional de Apoyo       Member role:     Teacher     e Twinning INTEF       Default:     No     Member role:     Teacher       Member status:     Pending     Member since:     15.09.2022       e Twinning<br>validation status:     Default:     Yes       Awaiting e Twinning validation     Member status:     Member status:       e Twinning validation     E Twinning validation     Member status:                                                                                                    |                                             |          |                      |                                         |              |
| Member role:     Teacher     eTwinning INTEF       Default:     No     Member role:     Teacher       Member status:     Pending     Member since:     15.09.2022       eTwinning<br>validation status:     Default:     Yes       Awaiting eTwinning validation     Member status:     Member       eTwinning<br>validation status:     Member status:     Member                                                                                                    | IES SAN BENITO                              |          | s                    | ervicio Nacior                          | nal de Apoyo |
| Default:     No     Member role:     Teacher       Member status:     Pending     Member since:     15.09.2022       eTwinning<br>validation status:     Default:     Yes       Awaiting eTwinning validation     Member status:     Member status:       eTwinning<br>validation status:     Member status:     Member status:                                                                                                    | Member role:                                | Teacher  | e                    | Twinning INTE                           | F            |
| Member status:     Pending     Member since:     15.09.2022       eTwinning<br>validation status:     Default:     Yes       Awaiting eTwinning validation     Member status:     Member<br>validation status:       eTwinning<br>validation status:     Member status:     Member                                                                                                    | Default:                                    | No       | M                    | ember role:                             | Teacher      |
| eTwinning     Default:     Yes       validation status:     Member status:     Member       Awaiting eTwinning validation     eTwinning<br>validation status:     Member                                                                                                    | Member status:                              | Pending  | M                    | ember since:                            | 15.09.2022   |
| validation status:     Member status:     Member       Awaiting eTwinning validation     eTwinning     validation status:       eTwinning     validation status:     eTwinning                                                                                                    | eTwinning                                   |          | D                    | efault:                                 | Yes          |
| e Twinning<br>validation status:<br>e Twinning validated                                                                                                    | validation status:<br>Awaiting eTwinning va | lidation | M                    | ember status:                           | Member       |
| validation status:<br>eTwinning validated                                                                                                    |                                             |          | e                    | Twinning                                |              |
|                                                                                                    |                                             |          | v:<br>e <sup>-</sup> | alidation status:<br>Twinning validated |              |

| ganisations (2)                                                  |                                                        | Add organisa |
|------------------------------------------------------------------|--------------------------------------------------------|--------------|
| C Set default                                                    | eaving organisation                                    | ×            |
| IES SAN<br>Edit Role<br>Member ro<br>Leave organisation          | Leave Cancel                                           |              |
| Member status: Pending                                           | Member since: 15.09.2022                               |              |
| eTwinning<br>validation status:<br>Awaiting eTwinning validation | Default: Yes Member status: Member                     |              |
|                                                                  | eTwinning<br>validation status:<br>eTwinning validated |              |

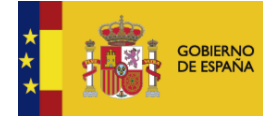

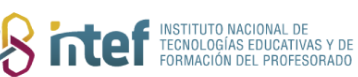

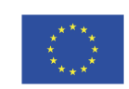

Cofinanciado por la Unión Europea

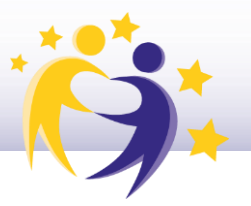

Nota: También puedes utilizar la opción "Marcar por defecto" ("Set Default") para elegir ese centro como predeterminado. También se ofrece la opción de "Editar Rol" ("Edit Role"), la cual podrás utilizar cuando quieras cambiar el rol que ya habías seleccionado previamente en el centro (por ejemplo, cambiar el rol de "Profesor" por "Director" o "Asesor Pedagógico").

Finalmente, puedes ver nuevamente en tu perfil la sección de "**Organizaciones**" ("*Organisations*"), donde podrás verificar que se ha eliminado el centro que habías seleccionado correctamente.

| Organisations                                            | About Proje       |
|----------------------------------------------------------|-------------------|
| Organisations (                                          | 1)                |
|                                                          | :                 |
| Servicio Nacior<br>eTwinning INTE                        | nal de Apoyo<br>F |
| Member role:                                             | Teacher           |
| Member since:                                            | 15.09.2022        |
| Default:                                                 | Yes               |
| Member status:                                           | Member            |
| e Twinning<br>validation status:<br>e Twinning validated |                   |

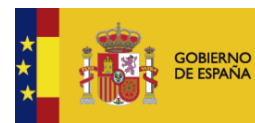

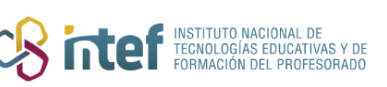

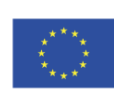